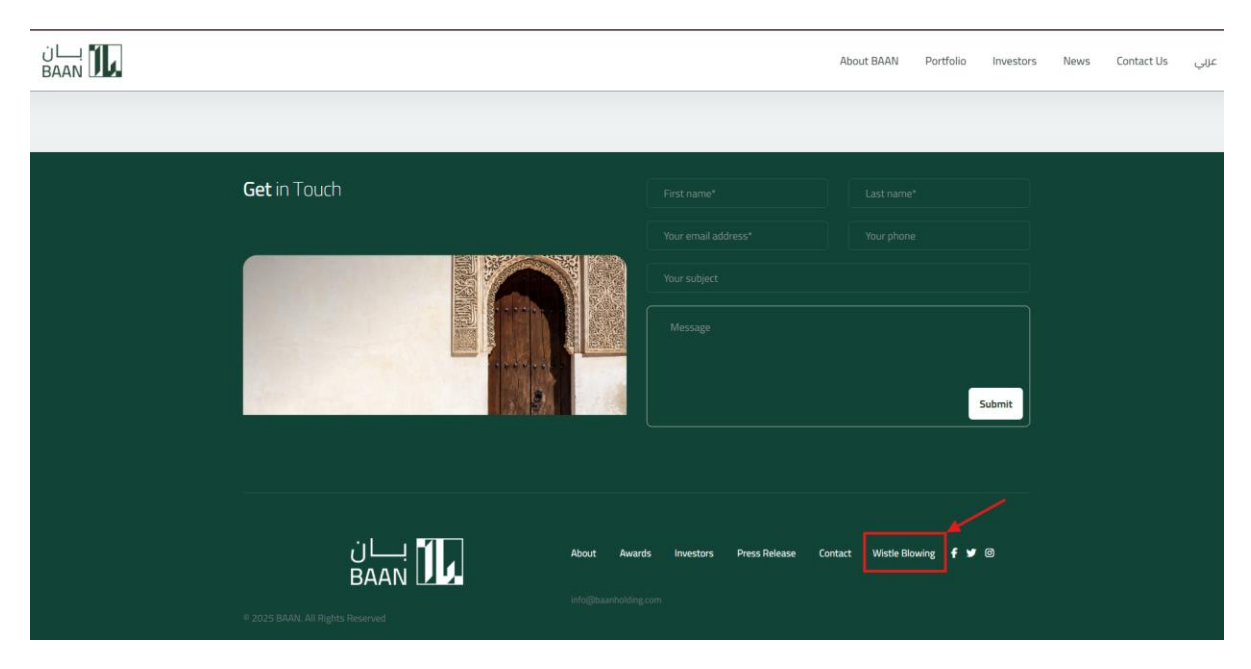

1. Enter https://baanholding.com/ and click whistle blowing on bottom.

2. File your Case.

a.) Enter a Valid email address to communicate with you. Your email id will remain confidential.

- b.) Enter your Mobile Number (optional).
- c.) Enter the Subject of issue.
- d.) Enter the Details of your issue.
- e.) Attach document to your case if available.
- f.) Click submit button.

| Email *                       |                            |   |
|-------------------------------|----------------------------|---|
| Mobile No                     |                            |   |
| Subject *                     |                            |   |
| Details of the Issue *        |                            |   |
|                               |                            |   |
|                               |                            |   |
|                               |                            |   |
|                               |                            | ß |
| Attach Supporting<br>Document | Choose File No file chosen | _ |
|                               |                            |   |

3. Once you submit your case, you will receive case id no. That can be used to track the status of your case.

## 4. Track your Case

a.) Click Track Your Case

| Email *                       |                            |  |  |
|-------------------------------|----------------------------|--|--|
| Mobile No                     |                            |  |  |
| Subject *                     |                            |  |  |
| Details of the Issue *        |                            |  |  |
|                               |                            |  |  |
|                               |                            |  |  |
|                               |                            |  |  |
| Attach Supporting<br>Document | Choose File No file chosen |  |  |
|                               |                            |  |  |

## b.) Enter your Case id no

|                            | Track Your Case           |        | ×     |                 |
|----------------------------|---------------------------|--------|-------|-----------------|
|                            | Case-Id                   |        |       |                 |
| Whistle Blowir             |                           |        | Тнаск | Track Your Case |
| Email                      |                           |        |       |                 |
| Email -                    |                           |        |       |                 |
| MODUE NO                   |                           |        |       |                 |
| Subject *                  |                           |        |       |                 |
| Details of the Issue *     |                           |        |       |                 |
|                            |                           |        |       |                 |
|                            |                           |        |       |                 |
|                            |                           |        |       |                 |
|                            |                           |        |       |                 |
| Attach Supporting Occument | hoose File No file chosen |        |       |                 |
|                            |                           | Submit |       |                 |
|                            |                           |        |       |                 |

C.) You can check your status.